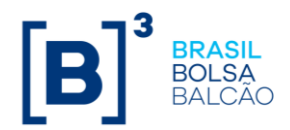

## Aceite Digital de Outorgados

- 1. O Representante Outorgado receberá Login e senha temporária, ele irá realizar a troca da primeira senha e logo emseguida, sua tela incial terá a visualização abaixo.
- Nesse primeiro quadrado centralizado, o usuário tem acesso a demanda que lhe foi atríbuida, ao clicar em aceite, uma tela será aberta para visualização do documento.

| 🕲 .:: CETIP GED - Lab245 ::. 🗙 🏴 Plataforma Portal de Doc                 | umento x +                                                                                      | – 0 ×                                                   |
|---------------------------------------------------------------------------|-------------------------------------------------------------------------------------------------|---------------------------------------------------------|
| $\leftarrow$ $\rightarrow$ C $($ servicosb3homolog.portaldedocumentos.com | n.br/cadastro/main.html#Resumo                                                                  | ९ 🖈 🔍 🥥 । 🕒 :                                           |
| 🗰 Apps 🚯 IntraB3 👸 Procedimentos Ope 🗶 Modernização                       | - Wi 🥺 GOintegro 🔇 Manual de Acesso 🔹 https://bomatendi                                         | 🛜 Por favor, identifiqu 💥 Apontamento de H 🖊 GitLab 🛛 » |
|                                                                           | VOCÊ ESTÁ EM UM AMBIENTE DE TESTE UTILIZANDO O PERFIL:<br>Participante - Consulta e Solicitação |                                                         |
|                                                                           | Dashboards 👻 Consulta 🕶                                                                         | Q Analu Elisa Esther Fernandes                          |
|                                                                           | Busca de arquivos                                                                               |                                                         |
|                                                                           | Buscar por palavra-chave, requisições, status, dashboard e outros.                              | Q                                                       |
|                                                                           |                                                                                                 |                                                         |
| Seus documentos pendentes                                                 |                                                                                                 |                                                         |
| IDENTIFICADOR CNP3                                                        | PROTOCOLO                                                                                       |                                                         |
| Incluir/Alterar                                                           |                                                                                                 |                                                         |
| 19/05/2020                                                                |                                                                                                 |                                                         |
|                                                                           |                                                                                                 |                                                         |
|                                                                           |                                                                                                 |                                                         |
|                                                                           |                                                                                                 |                                                         |
|                                                                           |                                                                                                 |                                                         |
|                                                                           |                                                                                                 |                                                         |
| 🗄 🔿 Digite aqui para pesquisar 🛛 🖟                                        | E 😣 NI 🗷 🧿 💶 📾 🤻 🦉 👌 🗭                                                                          | 🧀 👘 🔊 🚳 🚾 🕫 ^ 00 📾 🖉 16:05                              |

- O usuário deverá se certiifcar de que o documento encaminhado a ele pode ser dado o aceite digital, para isso, todos os formulários e anexos devem ser analisa-dos.
- 4. No canto inferiro da tela, é possivel ver a pergunta: O QUE DESEJA FAZER?. Para ela, existem as seguintes demandas abaixo: ACEITAR, PENDENCIAR, E REJEITAR.

- ACEITAR: a demanda será encaminhada para a B3 caso a quantidade de assinaturas tenha sido atendida.

- PENDENCIAR: Se houver algum documento em anexo incorreto, é possivel pendenciar a demanda, solicitando correção.

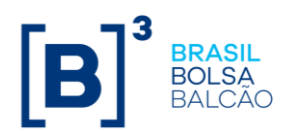

- REJEITAR: Caso o outorgado desconheça a demanda ou mesmo, veriifque informações incorretas, é possivel rejeitar a demanda.

| <ul> <li>③ ::CETIP GED - Lab245 ::. × pril Plataforma Portal de Documento: × +</li> <li>→ C: iii servicosb3homolog.portaldedocumentos.com.br/cadastro/main.html=Visualizar/id=501685738r=aH80cHM6Lv9zZXJ2aWNvc2tzaG9tb2xvZv5wb3J0YWxkZWRv/     <li>Q: ☆ Q:     </li> </li></ul>                                                                                                    | - 0                 | ×  |
|----------------------------------------------------------------------------------------------------|---------------------|----|
| 🔢 Apps 🚯 IntraB3 🔞 Procedimentos Ope 💥 Modernização - Wi 🙆 GOintegro 🚱 Manual de Acesso 💿 https://bomatendi 🛜 Por favor, identifiqu 🎇 Apontamento de H 🖖 Gitlab                                                                                                    |                     | »  |
| VOCÊ ESTĂ EM UM AMBIENTE DE TESTE UTILIZANDO O PERFIL<br>Daticipante - Consulta e Valicitação                                                                                                    |                     | -  |
| Bill Consulta - Subschape - Subschape - Su |                     |    |
| « VOLTAR                                                                                                    |                     |    |
| DETALHES ANEXO ASSINITURA<br>Identificador: Incluir/Alterar Usuáno Privilegiado -                                                                                                    |                     |    |
| 19/05/2020 CNP2: 99/482/274/0001-21 Extend as solerandar Extended as solerandar Extended as |                     |    |
| Introduce Sulles/S                                                                                                    |                     |    |
| INCLUSAD DE PRIVILEGIADO  INCLUSAD DE PRIVILEGIADO  INCLUSAD DE PRIVILEGIADO  INCLUSAD de Privilegiado, pdf  Solicitamos a indicação do Sr.(a) Helena Betina Tatiane da Mota, 407.530.298-98, como Funcionario Privilegiado, sendo responsável pela administração de acessos à plataforma de serviços da B3 e pela correta utilização das funcionalidades, aplicativos e serviços acessados por esta.                                                                                                    |                     |    |
| Autorizamos o envio da senha para o endereço eletrônico lucas.morais@gmail.com.                                                                                                    |                     |    |
|                                                                                                    |                     |    |
| O QUE DESEJA FAZER? <mark>✓ACEITE DIOTA</mark> Inserir pendência x Rejeitar & Download                                                                                                    |                     | _  |
| 🖶 🔿 Digite aqui para pesquisar 👢 🛱 🗞 💆 💶 🧖 🧔 🥶 🚍 🦛 🦺 🎓 🗭 🥰 🦓 🖓 🖏 🗚 🗠 40 🖮 🥷 📟                                                                                                    | 16:06<br>19/05/2020 | 20 |

5. Ao clicar em ACEITAR demanda, abrirá um popup em tela: Deseja realizar está ação em lote? Clicar em sim.

| 🕲 .:: CETIP GED - Lab245 ::. 🗙 🏴 Plataforma Portal de                       | Documento × + 💿                                          |                                                                                                    |                                         | - 0 ×                  |
|-----------------------------------------------------------------------------|----------------------------------------------------------|----------------------------------------------------------------------------------------------------|-----------------------------------------|------------------------|
| $\leftrightarrow$ $\rightarrow$ C $\ $ servicosb3homolog.portaldedocumentos | .com.br/cadastro/main.html#Visualizar?id=501685          | 73&r=aHR0cHM6Ly9zZXJ2aWNvc2IzaG9tb2xv2                                                                                                    | Zy5wb3J0YWxkZWRvY Q 🛧 🔇                 | 000:                   |
| 🗰 Apps 🤹 IntraB3 📴 Procedimentos Ope 🔀 Moderniza                            | ção - Wi 🥺 GOintegro 🔇 Manual de Acesso                  | https://bomatendi Por favor, identifiquentifiquentification | u 🞽 Apontamento de H 🖊 GitLal           | > >>                   |
|                                                                             |                                                          | 00                                                                                                    | •                                       |                        |
| « VOLTAR                                                                    | Ação em Lote                                             | ×                                                                                                    | ÷                                       |                        |
|                                                                             | Deseja realizar esta ação em lote?                       |                                                                                                    |                                         |                        |
| DETALHES ANEXO ASSINATURA                                                   |                                                          | NÃO <b>SIM</b>                                                                                                    |                                         |                        |
| Identificador: Incluir/Alterár Usuário Privile<br>19/05/2020                | alado -                                                  |                                                                                                    | BALCAO                                  |                        |
| CNP3: 99.482.274/0001-21                                                    | Data da solicitação: Protocolo<br>19/05/2020 50168577    |                                                                                                    |                                         |                        |
| VISUALIZAR FORMULARIOS                                                      |                                                          |                                                                                                    |                                         |                        |
|                                                                             |                                                          | INCLUSÃO DE PRIVILEGIADO                                                                                                    |                                         |                        |
| Documentos inclusos no workflow:                                            | Solicitamos a indicação de                               | Sr.(a) Helena Betina Tatiane da Mota. 407.530.29                                                                                                    | 98-98 . como                            |                        |
| PDF - Inclusão de Privilegiado.pdf                                          | Funcionário Privilegíado, s<br>serviços da B3 e pela com | endo responsável pela administração de acessos a<br>eta utilização das funcionalidades, aplicativos e ser                                                                                                    | à plataforma de<br>rviços acessados por |                        |
|                                                                             | esta.                                                    |                                                                                                    |                                         |                        |
|                                                                             | Autorizamos o envio da se                                | nha para o endereço eletrônico lucas.morais@gma                                                                                                    | ail.com.                                |                        |
|                                                                             |                                                          |                                                                                                    |                                         |                        |
|                                                                             |                                                          |                                                                                                    |                                         |                        |
|                                                                             |                                                          |                                                                                                    |                                         |                        |
|                                                                             |                                                          |                                                                                                    |                                         |                        |
| O QUE DESEJA FAZE                                                           | R? VACEITE DIGITA I Inserir pendência                    |                                                                                                    |                                         |                        |
| 5 33                                                                        |                                                          |                                                                                                    |                                         |                        |
| (B) (2020 - Tostos e                                                        | ts direitos reservados.                                  |                                                                                                    |                                         |                        |
| 🗄 🔿 Digite aqui para pesquisar 🛛 🖟                                          | i 🕂 😣 💶 💶 🌖 💶 🖨                                          | * 🧧 👌 🦻 🙆 🍓 👂                                                                                                    | se «b 🖉 🖉                               | 16:07<br>19/05/2020 20 |

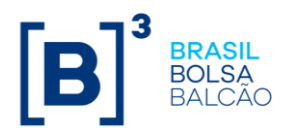

6. ACEITE DIGITAL: Clicar em Estou de Acordo com o Termo de Adesão, depois clicar em SIM.

| 🔇 .:: CETIP GED - Lab245 ::. 🗙 pul Plataforma Portal de Docum                                                                                                    | imento x +                                                                                                    | - 0   | ×  |
|----------------------------------------------------------------------------------------------------|----------------------------------------------------------------------------------------------------|-------|----|
| $\leftrightarrow$ $\rightarrow$ C $\$ servicosb3homolog.portaldedocumentos.com.                                                                                                    | 1.br/cadastro/main.html#Visualizar?id=50168573&r=aHR0cHM6Ly9zZXJ2aWNvc2lzaG9tb2xvZy5wb3J0YWxkZWRvY 🍳 🛧                                                                                                    | 0 0 O | :  |
| 🛗 Apps 🤹 IntraB3 📆 Procedimentos Ope 🗶 Modernização - V                                                                                                    | Wi 😨 GOintegro 🔇 Manual de Acesso 🔹 https://bomatendi 🧖 Por favor, identifiqu 🔀 Apontamento de H 🖊 Gir                                                                                                    | tLab  | >> |
|                                                                                                    |                                                                                                    |       | ^  |
| « VOLTAR                                                                                                    | ACEITE X                                                                                                    |       |    |
| DETALIES     ANDRO     ASSHATURA       Idevatificador: Incluid/Rerar Ubulino Privilegiado -<br>1805/2020     CNRD: 9:9:482.2740001:31       Pretosocio: 5006973     VISUALIZAR FORMULARIOS       Documentos inclusos no workflow:     (2) PDF - Inclusão de Privilegiado pdf | Acting toggatal         Accing toggatal         Accing accing the acting the detection of a sequence of a concernence wild the detection of a concernence of a concernence wild the detection of a concernence of a concernence o concernence o concernence o concernence o concernenco concernence o concernence o concernence o concernen |       |    |
| O QUE DESEJA FAZER?                                                                                                    | vACSITE Discrit pendência x Rejeitar ▲ Download                                                                                                    |       |    |
| B <sup>1</sup> man                                                                                                    |                                                                                                    |       |    |
| 🗄 🔘 Digite aqui para pesquisar 🛛 🚇 🧮                                                                                                    | i 💽 💵 🖉 🥥 🚾 🖶 🦧 🥼 🏠 🍳 👘 🦓 👘 🗚 へ 🕪 📾 腐 i                                                                                                    | 16:07 | 20 |

7. Aparecerá em sua tela, DOCUMENTO ENVIADO COM SUCESSO.

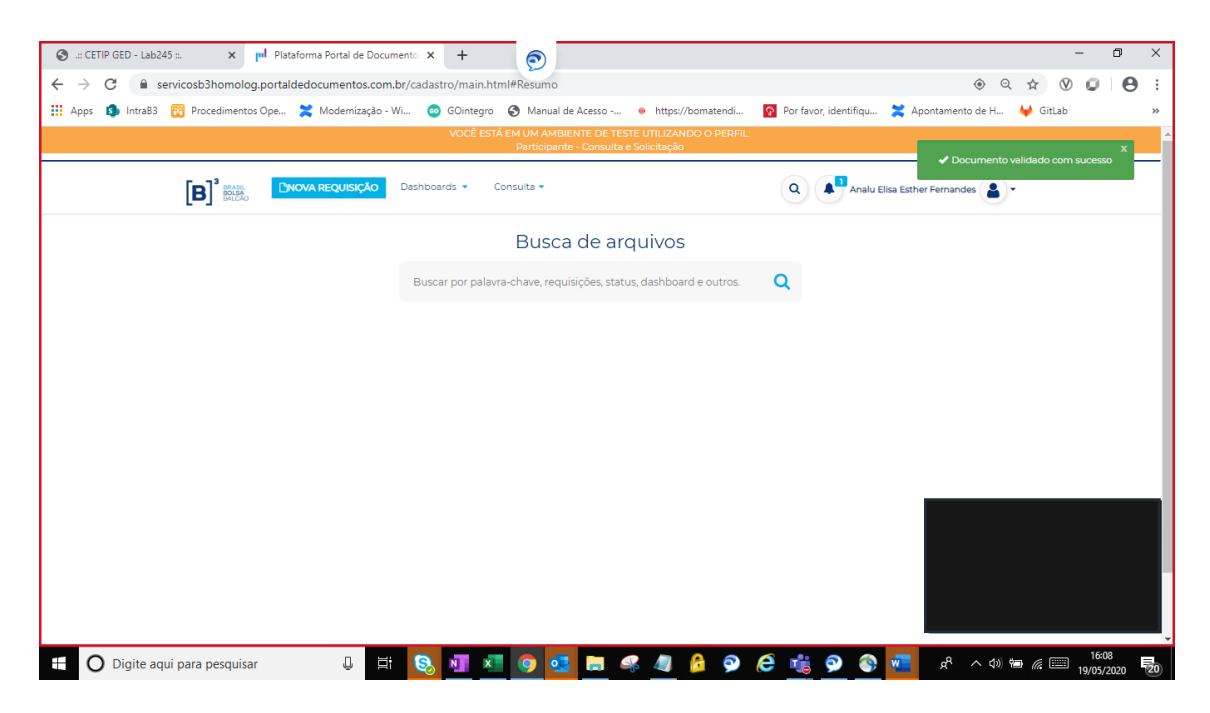

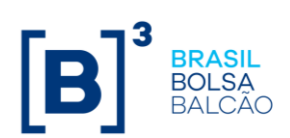

1. Na tela inicial, é possível verificar que a demanda não se encontra mais disponível para o ACEITE DIGITAL.

| 🕲 .::: CETIP GED - Lab245 ::. 🗙 🏴 Plataforma Portal de Docur                                | nento X +                                                                                       | – 0 ×                                                   |
|---------------------------------------------------------------------------------------------|-------------------------------------------------------------------------------------------------|---------------------------------------------------------|
| $\leftarrow$ $\rightarrow$ ${f C}$ ( ${f \hat{a}}$ servicosb3homolog.portaldedocumentos.com | br/cadastro/main.html#Resumo                                                                    |                                                         |
| 🏢 Apps 🤹 IntraB3 👸 Procedimentos Ope 💢 Modernização -                                       | Wi 💿 GOintegro 🔇 Manual de Acesso 💩 https://bomatendi                                           | 🔞 Por favor, identifiqu 🞽 Apontamento de H 🖊 GitLab 🛛 😕 |
|                                                                                             | VOCÊ ESTĂ EM UM AMBIENTE DE TESTE UTILIZANDO O PERFIL:<br>Participante - Consulta e Solicitação | 4                                                       |
|                                                                                             | · · · · · · · · · · · · · · · · · · ·                                                           |                                                         |
|                                                                                             | Dashboards • Consulta •                                                                         | Q Analu Elisa Esther Fernandes 💄 🕶                      |
|                                                                                             | Busca de arquivos                                                                               |                                                         |
|                                                                                             | Buscar por palavra-chave, requisições, status, dashboard e outros.                              | Q                                                       |
|                                                                                             |                                                                                                 |                                                         |
|                                                                                             |                                                                                                 |                                                         |
|                                                                                             |                                                                                                 |                                                         |
|                                                                                             |                                                                                                 |                                                         |
|                                                                                             |                                                                                                 |                                                         |
|                                                                                             |                                                                                                 |                                                         |
|                                                                                             |                                                                                                 |                                                         |
|                                                                                             |                                                                                                 |                                                         |
|                                                                                             |                                                                                                 |                                                         |
| 🗄 🖸 Digite aqui para pesquisar 🛛 🖟 🧮                                                        | 😣 💷 🚈 💽 🥶 🛤 🔌 🖉                                                                                 | C 🏥 💁 💽 📶 우 ^ 다) 🖮 🦟 📰 16:08 🐻                          |